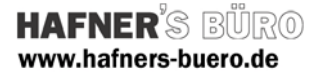

# 2009 - Januar

## Parametrisch, geneigte Tragwerksstütze Beton

Kategorie:

Tragwerksstütze

Positionierungseigenschaften:

über den Befehl "Modellieren" Stützen

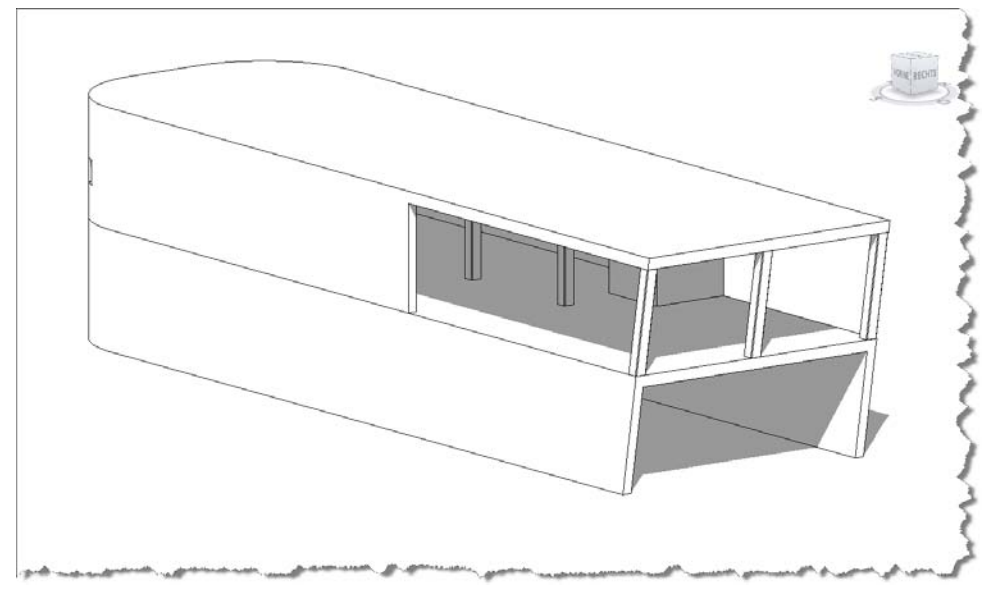

Die Stützendarstellung kann für den Detailierungsgrad Grob und Mittel bzw. Fein zwischen einer Darstellung ohne und mit gefasten Kanten eingestellt werden.

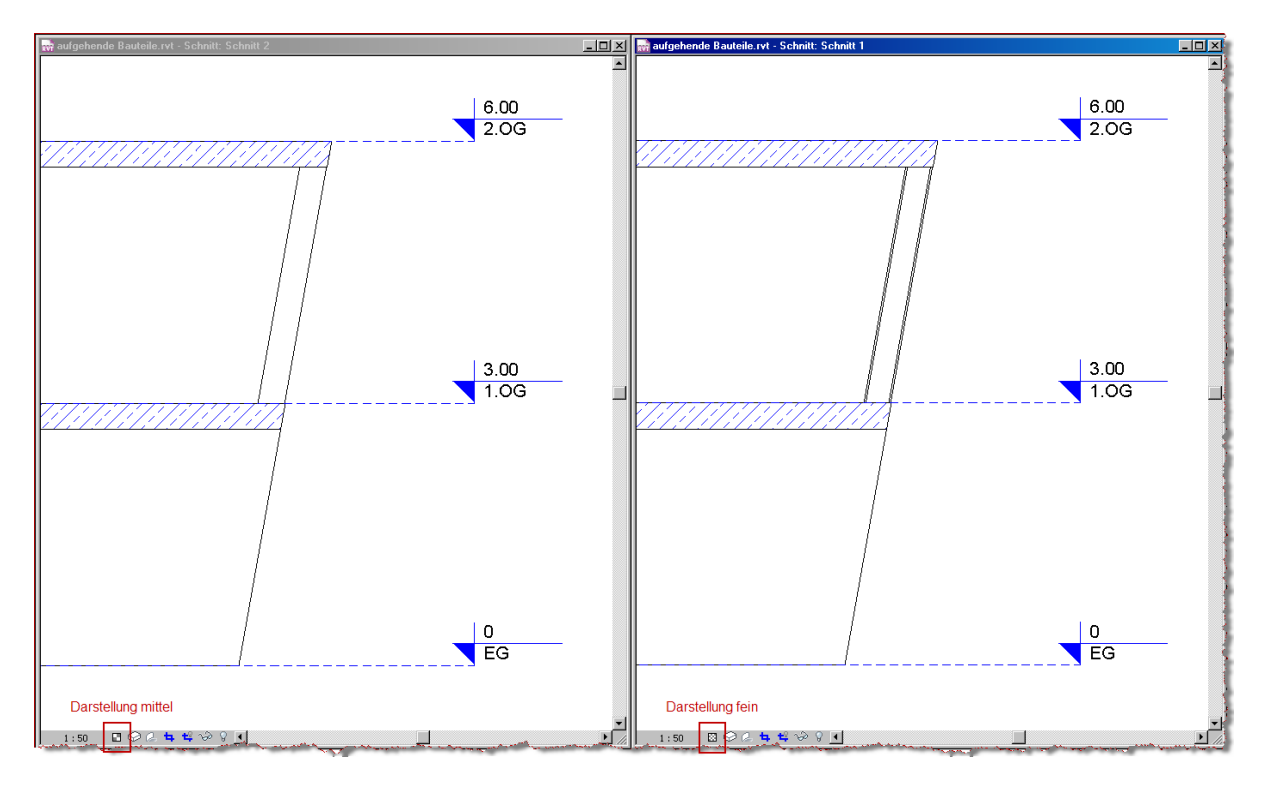

Autodesk<sup>®</sup> Value Added Reseller

### HAFNER'S BÜRO www.hafners-buero.de

# **Revit**<sup>.</sup> Structure

### **Elementeigenschaften + Exemplarparameter:**

| Parameter                              | Wert                             |
|----------------------------------------|----------------------------------|
| Abhängigkeiten                         | *                                |
| Stützenlängenversatz                   | 0.0529                           |
| Stuitzenpositionsmarkierung            |                                  |
| Basisebene                             | 1.0G                             |
| Basisversatz                           | 0.0000                           |
| Oberste Ebene                          | 2.0G                             |
| Oberer Versatz                         | -0.3000                          |
| Verschieben mit Raster                 |                                  |
| Raumbegrenzung                         | ▼                                |
| Oberkante ist fixiert.                 | <b>V</b>                         |
| Verbindungsausrichtung (oben)          | Stützenmittellinie überschneiden |
| Versatz von Verbindung (oben)          | 0.0000                           |
| Materialien und Oberflächen            | <u>^</u>                         |
| Stützenmaterial                        | C 30/37 (DIN 1045-1)             |
| Tragwerk                               | *                                |
| Bewehrungsüberdeckung - Obere Fläc     | Bewehrungsüberdeckung 1 < 0.025  |
| Bewehrungsüberdeckung - Untere Flä     | Bewehrungsüberdeckung 1 < 0.025  |
| Bewehrungsüberdeckung - Andere Flä     | Bewehrungsüberdeckung 1 < 0.025  |
| Remaßungen                             | ×                                |
| Stützenneigung                         | 80.000*                          |
| Volumen                                | U.247 m²                         |
| ID-Datan                               | ^                                |
| Kommentare                             | <u>^</u>                         |
| Markierung                             |                                  |
| Dharan                                 | ,                                |
| Phasen                                 | ан и т. С.С.                     |
| Phase erstellt                         | Neue Konstruktion                |
| Phase abgebrochen                      | Neine                            |
| Tragwerksanalyse                       | *                                |
| Freigabe oben                          | Eingespannt                      |
| Fx oben                                |                                  |
| Fy oben                                |                                  |
| Fz oben                                |                                  |
| Mx oben                                |                                  |
| My oben                                |                                  |
| Mz oben                                |                                  |
| Freigabe unten                         | Eingespannt                      |
| Fx unten                               |                                  |
| ry unten                               | <b></b>                          |
| Fz unten                               |                                  |
| Mx unten                               |                                  |
| My unten                               | <b></b>                          |
| Mz unten                               |                                  |
| Analysieren als                        | Schwerpunkt                      |
| Berechnungsmodell                      | *                                |
| Starre Verbindungen                    |                                  |
| Horizontale Projektion automatisch erk |                                  |
| Ubere vertikale Projektion             | Automatische Erkennung           |
| Untere vertikale Projektion            | Automatische Erkennung           |

Die erzeugte Familie kann wie jede andere Tragwerksstütze eingefügt und positioniert werden. Sie besitzt wie alle anderen Stützen auch eine obere und untere Abhängigkeit. Die Materialzuweisung erfolgt über das Element selbst.

Die Stützenneigung zur horizontalen kann für jedes Element unterschiedlich eingestellt werden.

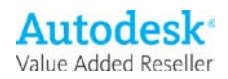

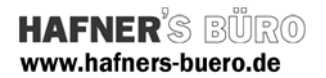

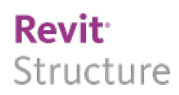

### **Typeneigenschaften - Typenparameter:**

| Parameter              | Wert                         |
|------------------------|------------------------------|
| Bemaßungen             | \$                           |
| Fasenwinkel            | 135.000°                     |
| Fasenlänge             | 0.0300                       |
| ID-Daten               | *                            |
| Hersteller             | Axel Gehring - HAFNER'S BÜRO |
| Baugruppenkennzeichen  |                              |
| Bauelement             |                              |
| Modell                 |                              |
| Typenkommentare        |                              |
| URL                    |                              |
| Beschreibung           | -                            |
| Baugruppenbeschreibung |                              |
| Typenmarkierung        |                              |
| Kosten                 |                              |
| Sonstige               | *                            |
| Tiefe                  | 0.3000                       |
| Breite                 | 0.3000                       |

Die im Detailierungsgrad fein dargestellten Fasen können im Winkel und in der Länge variiert werden.

Die Abmessungen der Stütze werden über den Typ der Stütze gesteuert.

## **Einfüge-Optionen**

| B-Stütze-geneigt.rfa | <b>A</b> | Тур       | Breite   | Tiefe  |
|----------------------|----------|-----------|----------|--------|
|                      |          |           | (alle) 🔻 | (alle) |
|                      |          | STB 20x20 | 0.2000   | 0.2000 |
|                      |          | STB 25x25 | 0.2500   | 0.2500 |
|                      |          | STB 30x30 | 0.3000   | 0.3000 |
|                      |          | STB 30x40 | 0.3000   | 0.4000 |
|                      |          | STB 30x45 | 0.3000   | 0.4500 |
|                      |          | STB 30x50 | 0.3000   | 0.5000 |
|                      |          | STB 35x35 | 0.3500   | 0.3500 |
|                      |          | STB 40x40 | 0.4000   | 0.4000 |
|                      |          | STB 45x45 | 0.4500   | 0.4500 |
|                      |          | STB 50x50 | 0.5000   | 0.5000 |
|                      |          | STB 60x60 | 0.6000   | 0.6000 |
|                      | <b>V</b> |           |          |        |

Beim einfügen der Stütze in das Projekt können Sie automatisch aus mehreren vordefinierten

Stützenabmessungen auswählen. Diese Auswahl kann über die mitgelieferte .txt-Datei gesteuert werden. Wenn die Stütze bereits eingefügt ist können weitere Stützentypen (Abemessungen) über Duplizieren und ändern der Typenparameter erstellt werden.

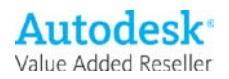